# YAMAHA **Accessory CD-ROM for Windows**

安装指南

## 特别注意事项

- 本软件及安装指南版权归 YAMAHA 公司所有。
   本软件及指南的使用需遵循 "软件许可协议",购买者如果拆开软件包装,即表明完全同意该协议的各项条款。(在安装应用程序之前,请仔细阅读本书末尾的"协议")。
- 未经厂商事先书面同意,严禁以任何手段复制本软件或翻印本指南的任何部分或全部。
- 对于本软件及资料的使用, YAMAHA 不作任何保证或担保,也不对因使用本指南及软件而导致的任何后果承担任何赔偿责任。 除个人使用外,严禁复制市面销售的音乐数据。

- 本安装指南提及的公司名称和产品名称均为其各自公司的商标或注册商标。
  本软件(如USB MIDI 驱动程序)随时可能会修改和更新,如确有改动,恕不事先通知。请定期访问以下网站,以检查并下载最新版软件。 http://music.yamaha.com/download
- 应用程序和系统软件未来的升级活动及技术规格和功能方面的任何改动将另行宣布。

# 关于光盘的重要注意事项

### 数据类型

此光盘中包含有应用程序。请参阅第3页了解软件的安装说明。

### ▲小心

切勿试图在音频光 盘播放机上播放此光盘。 否则,可能导致听力的 损坏以及光 盘播放机 / 音频扬声器的损坏。

## 操作系统(OS)

此光盘中应用程序的版本适用于 Windows 操作系统。

### 光盘安装步骤

拆开软件包装之前,请仔细阅读本指南末尾的"软件许可协议"。

- ●确认您的计算机系统是否满足软件的运行要求 (第3页)。
- ❷ 将 "Accessory CD-ROM for Windows (Windows 专用随机附赠 光盘)"插入计算机的光驱。 屏幕上出现启动窗口。 窗口中的各菜单显示随机附赠光盘中包含 的应用程序或数据 (第2页)。
- 3 通过 USB 电缆连接乐器和计算机。请参阅乐器的使用说明书。
- ④ 在计算机上安装 USB-MIDI 驱动程序 (第4页)。
- 5 注 直接连接到计算机后,可在乐器上使用 Musicsoft Downloader。 使用 Musicsoft Downloader 时,请务必执行第3和第4步。
- 5 安装软件 (第3页)。
- 6 启动软件。

关于后续操作,请参阅各软件程序的使用说明书 (在线帮助 /PDF 说 明书)。

- 5 若要查看 PDF 文件,则必须在您的计算机上安装 Adobe Reader。 如果您没有 Adobe Reader,则可以从以下 Adobe 网站下载该应用程序: http://www.adobe.com
- 5 注 当您碰到驱动程序或播放响应等问题时, 请参阅第5页上的"故障排除"。

# 光盘内容

光盘中包含有菜单窗口中显示的应用程序(带安装程序)和数据。它们都包含在下列文件夹中。

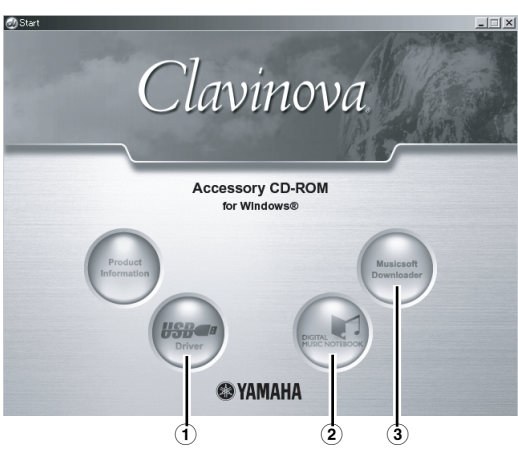

| 文件夹名称 |               | 应用程序 / 数据名称                                | 内容                                                                                   |  |
|-------|---------------|--------------------------------------------|--------------------------------------------------------------------------------------|--|
| 1     | USBdrv_       | YAMAHA USB MIDI Driver (Win98、 Me 专用)      | 通过 USB 连接结合使用您的乐器和计算机时需要此软件。它可启动乐器和计算机之间的 MIDI 通信和控制。                                |  |
|       | USBdrv2k_     | YAMAHA USB MIDI Driver (Win2000、 XP<br>专用) |                                                                                      |  |
| 2     | (Yamaha 网站上)  | 数字音乐笔记本<br>数字音乐笔记本专用的样曲                    | 数字音乐笔记本是一种教育内容,可让您在学习的同时欣赏音乐。也可以直接从<br>以下网站下载此软件:http://www.digitalmusicnotebook.com |  |
|       | DMN_FlashDemo | 数字音乐笔记本 Flash 演示                           | 从程序内部介绍数字音乐笔记本的全部功能的电影演示软件。                                                          |  |
| 3     | MSD_          | Musicsoft Downloader                       | 通过乐器和计算机之间的连接,此应用程序可让您直接将歌曲数据下载到乐器中。也可以直接从此网站下载此软件:http://music.yamaha.com/download  |  |
|       | SongData      | 样曲                                         | 可以利用乐器的歌曲播放功能进行播放的钢琴曲文件。                                                             |  |

• 上述所有应用程序都提供在线/PDF 说明书。若要查看 PDF 文件,则必须在您的计算机上安装 Adobe Reader。

如果您没有 Adobe Reader,则可以从以下 Adobe 网站下载该应用程序:http://www.adobe.com

### 最低系统要求

视特定的操作系统而定,下列系统要求可略作变化。

| ● <b>数字音乐笔记本</b><br>播放金加顿内容时的再式 |                                                                                                    | •Musicsoft Downloader | er                                                                                                    |  |
|---------------------------------|----------------------------------------------------------------------------------------------------|-----------------------|----------------------------------------------------------------------------------------------------|--|
| <b>播放召视频内谷时的安</b> 求。            |                                                                                                    | 採IF系统:                | Windows 98SE/Me/2000/AP Home Edition/<br>XP Professional                                              |  |
| 操作系统:                           | Windows XP Professional Edition SP1a、<br>Windows XP Home Edition SP1a、<br>Windows 2000 Professional SP4 或再新版本 | 计算机:                  | 233 MHz 或更高配置 (建议采用 500 MHz<br>或更高配置): Intel <sup>®</sup> Pentium <sup>®</sup> 或 Celeron <sup>®</sup> |  |
| 计算机:                            | 1GHz 或更高配置 (建议采用 1.4GHz 或更高<br>配置); Intel <sup>®</sup> Pentium <sup>®</sup> 或 Celeron <sup>®</sup> 处理器        | 可用内存:                 | 处理器<br>64 MB或更大 (建议采用 256MB 或更大)                                                                      |  |
| 可用内存:                           | 256MB 或更大                                                                                                    | 硬盘:                   | 128MB 或更大 (建议采用 512 MB 或更大)                                                                           |  |
| 硬盘:                             | 50MB 或更大                                                                                                    | 浏览器:                  | Internet Explorer 5.5 或更新版本                                                                           |  |
| 浏览器:                            | Internet Explorer 6.0 SP1 或更新版本                                                                               | 显示器:                  | 800 x 600 局彩 (16 位)                                                                                   |  |
| 显示器:                            | 1024 x 768 高彩(16 位)或更高配置                                                                                      |                       |                                                                                                    |  |
| 声卡:                             | Windows 兼容型音频硬件                                                                                               | •USB MIDI 驱动程序        |                                                                                                    |  |
| 显示:                             | Hardware Overlay Support (支持硬件覆盖)                                                                             | 操作系统:                 | Windows 98/98SE/Me/2000/XP Home                                                                       |  |
| ♪ 注 需要 Internet 连线              | 。(建议采用宽带。如:ADSL)                                                                                              |                       | Edition/XP Professional                                                                               |  |
| 播放无视频内容时的要求。                    |                                                                                                    | 计算机:                  | 166MHz 或更快; Intel <sup>®</sup> Pentium <sup>®</sup> /Celeron <sup>®</sup><br>处理器                      |  |
| 操作系统:                           | Windows XP Professional Edition SP1a、<br>Windows XP Home Edition SP1a、<br>Windows 2000 Professional SP4 或更新版本 | 可用内存:<br>硬盘:          | 32MB 或更大(建议采用 64 MB 或更大)<br>2MB 或更大                                                                   |  |
| 计算机:                            | 300MHz 或更高配置 (建议采用 1GHz 或更<br>高配置); Intel <sup>®</sup> Pentium <sup>®</sup> 或 Celeron <sup>®</sup> 系列<br>处理器  |                       |                                                                                                    |  |
| 可用内存:                           | 128MB 或更大 (建议采用 256MB 或更大)                                                                                    |                       |                                                                                                    |  |
| 硬盘:                             | 50MB或更大                                                                                                    |                       |                                                                                                    |  |
| 浏览器:                            | Internet Explorer 6.0 SP1 或更新版本                                                                               |                       |                                                                                                    |  |
| 显示器:                            | 1024 x 768 高彩 (16 位)或更高配置                                                                                     |                       |                                                                                                    |  |
| 声卡:                             | Windows 兼容型音频硬件                                                                                               |                       |                                                                                                    |  |

▶ 注 需要 Internet 连线。(建议采用宽带。如: ADSL)

# 软件安装

#### → 卸载 ( 删除已安装的应用程序 )

- →若要删除已安装的应用程序软件:选择[开始][设置][控制面板][添加/删除程序][安装/卸载],然后选择需删除的应用程序并单击[添加/删除]。
- → 按照屏幕上的指示卸载应用程序。
- ▶ 注 按钮名称或菜单可能因计算机的操作系统而不同。

#### 数字音乐笔记本

#### 重要事项

- 将数字音乐笔记本安装到 Windows XP 或 Windows 2000 操作系统
   中时,请务必以 Administrator (管理员)账户登录。
- 安装数字音乐笔记本时需要把计算机连线到 Internet 并保持连线状态。这是因为光盘中不包含实际的程序和安装程序,而是通过 Internet 连线下载必需的文件。
- 安装数字音乐笔记本时,请确保计算机上安装了 Internet Explorer 6.0(带 SP1)或更高版本。
- 将 "Accessory CD-ROM for Windows (Windows 专用随机附赠 光盘)"插入计算机的光驱。
  屏幕上出现启动窗口。窗口中的各菜单显示随机附赠光盘中包含的应用程序或数据。
- ❷ 单击启动窗口中的 "DIGITAL MUSIC NOTEBOOK"。 窗口中显示说明数字音乐笔记本详细情况的页面。
- 単击窗口底部的 "Digital Music Notebook Download (下载数字 音乐笔记本)"。按照屏幕上出现的指示执行安装。

#### 重要事项

- 若要购买数字音乐笔记本内容,则需要填写信用卡信息。对于有些地区,可能没有办法进行信用卡处理,因此请向当地权威机构核实您的信用卡是否能使用。
- ▶ 注 在不兼容 XG 或 XGlite 的乐器上,某些声音听上去可能会象钢琴声。

#### **Musicsoft Downloader**

#### 重要事项

- 将 Musicsoft Downloader 安装到 Windows XP 或 Windows 2000 操作系统中时,请务必以 Administrator (管理员)账户登录。
- 用 Musicsoft Downloader 从专用 Internet 网站购买/下载歌曲数据时,请使用 Internet Explorer 网络浏览器 (5.5 版或更新版本)。
- 将 "Accessory CD-ROM for Windows (Windows 专用随机附赠 光盘)"插入计算机的光驱。 屏幕上出现启动窗口。窗口中的各菜单显示随机附赠光盘中包含的应用程序或数据。
- 2 单击启动窗口中的 "Musicsoft Downloader"。 窗口中显示说明 Musicsoft Downloader 详细情况的页面。
- 单击窗口底部的"Install (安装)"。 按照屏幕上出现的指示执行安装。
  - □ 建 对于包含此随机附赠光盘的乐器,您只能将 Musicsoft Downloader 用作一个文件传送应用软件。其它应用程序,如: File Utility 和 Song Filer,不能使用。
  - 5 注 当乐器处在下列某一状态时,不能使用 Musicsoft Downloader。 (一条类似内容的信息也会出现在软件中。)
    - 处在示范乐曲模式。处在歌曲播放状态(取决于乐器型号)。
    - 处仕歌曲播放状;
       处在录音模式。
    - 处在歌曲编辑状态(若某型号的乐器具有歌曲编辑功能)。
    - 尚未保存的歌曲目前正在内部存储器中。
    - 处在文件操作状态。

#### USB MIDI 驱动程序

为了通过 USB 从计算机操作乐曲,您需要安装相应的驱动程序。 USB-MIDI 驱动程序是通过一根 USB 电缆在音序软件和乐器之间来回 传送 MIDI 数据的软件。

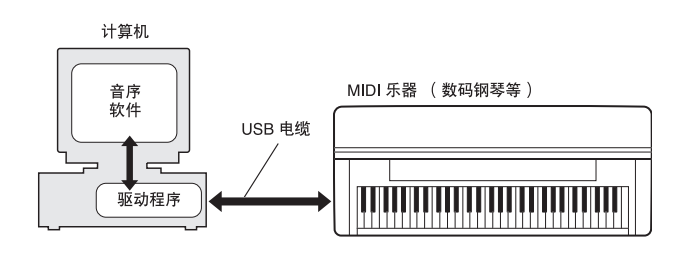

安装步骤可能会因操作系统而有所不同。

▶ ▲ 如果遇到有关 USB-MIDI 驱动程序的问题,请参阅第 5 页上的"故障排除"。

#### ● 在 Windows 98/Me 上安装驱动程序

- 启动计算机。
- 2 将随机附赠光盘插入光驱。
- ●首先,确认乐器上的 POWER (电源)开关设置到 OFF (关)位置,然后用一根 USB 电缆将计算机 (或 USB 集线器)的 USB 端口连接到乐器的 USB TO HOST 端口。接通乐器的电源后,计算机上会自动显示"添加新硬件向导"。如果"添加新硬件向导"不出现,请单击控制面板中的"添加新硬件"。
  - ▶ 对于 Windows Me 用户,请选择 "Automatic search for a better driver (Recommended)"(自动搜索更好的驱动程序(推荐))左 边的单选按钮,然后单击[Next](下一步)。此时系统将自动开 始搜索并安装驱动程序。前进至步骤 8。如果系统不能检测出驱动 程序,请选择"指定驱动程序的位置(高级)"并指定光驱的 "USBdrv\_"文件夹以安装驱动程序。
- ④ 単击 [Next] (下一步)。 此时会出现一个窗口,供您选择搜索方法。
- 単击 "Search for the best driver for your device. (Recommended)"
   (为您的设备搜索最佳驱动程序)左边的单选按钮。然后单击
   [Next](下一步)。此时会出现一个窗口,供您选择安装驱动程序的位置。
- ⑤ 当使用 Windows 98 时,请选择 "Specify a location"(指定位置) 复选框,单击 "Browse.."(浏览),然后指定光驱的 USBdrv 目 录 (如 D:\USBdrv\_\),然后继续安装。
   当使用 Windows Me 时,请选择 "CD-ROM drive"复选框,但勿 选中其它所有选项的复选框。单击 [Next](下一步)。
  - 5 适 当使用 Windows Me 时,系统可能会在检查驱动程序时要求您插入一张 Windows 光盘。指定光驱的"USBdrv"目录(如D:\USBdrv\_\),然后继续安装。
- ⑦ 系统检测到光盘上的驱动程序并准备好安装时,会将它在屏幕上显示为一条信息。 确认列出了"YAMAHA USB MIDI Driver"(YAMAHA USB MIDI Driver"(YAMAHA USB MIDI 驱动程序),然后单击 [Next](下一步)。此时系统开始安装。
- 安装完成时,会出现一条安装完成的信息。
   单击 [Finish] (完成)。

**D** 在安装完成后,有些计算机可能要花10秒钟才能显示此画面。 此时驱动程序已安装好。

#### ● 在 Windows 2000 上安装驱动程序

- ① 启动计算机,用 "Administrator"账号登录到 Windows 2000。
- 2选择 [我的电脑 | 控制面板 | 系统 | 硬件 | 签署驱动程序 | 文件 签名验证],然后选中"忽略-不论有没有文件签名,安装所有 文件"左边的单选按钮并单击 [确定]。
- 3 将随机附赠光盘插入光驱。
- ④ 首先,确认乐器上的 POWER (电源)开关设置到 OFF (关)位置,然后用一根 USB 电缆将计算机 (或 USB 集线器)的 USB 端口连接到乐器的 USB TO HOST 端口。接通乐器的电源后,计算机上会自动显示"发现新硬件向导"。单击 [Next] (下一步)。
- 选择 "Search for a suitable driver for my device. (Recommended)"
   (为我的设备搜索适合的驱动程序) 左边的单选按钮。单击 [Next]
   (下一步)。

此时会出现一个窗口,供您选择安装驱动程序的位置。

- ⑤ 选中 "CD-ROM drives"复选框,但勿选择其它所有项目的复选 框。单击 [Next] (下一步)。
  - D 差 系统在检查驱动程序时,可能会要求您插入一张 Windows 光盘。指 定光驱的"USBdrv2k\_"目录 (如 D:\USBdrv2k\_\),然后继续 安装。
- ⑦ 安装完成后,系统将显示 "Completing the Found New Hardware Wizard" (完成发现新硬件向导)。单击 [Finish] (完成)。

▶ 注 在安装完成后,有些计算机可能要花 10秒钟才能显示此画面。

⑧ 重新启动计算机。 此时驱动程序已安装好。

#### ● 在 Windows XP 上安装驱动程序

- 启动计算机,用 "Administrator"账号登录到 Windows XP。
- ②选择[开始]→[控制面板]。 如果控制面板以"Pick a category"(选择种类)的形式出现,请 单击窗口左上角的"Switch to Classic View"(切换到经典视图)。 此时会显示所有的控制面板和图标。
- ③ 转到 [系统]→[硬件]→[驱动程序签名选项], 然后选择"Ignore" (忽略) 左侧的单选按钮, 然后单击 [OK] (确定)。
- ④ 单击 [OK] (确定)按钮关闭系统属性,然后单击窗口右上角的 "X"关闭控制面板。
- 5 将随机附赠光盘插入光驱。
- ⑤ 首先,确认乐器上的 POWER (电源)开关设置到 OFF (关)位置,然后用一根 USB 电缆将计算机 (或 USB 集线器)的 USB 端口连接到乐器的 USB TO HOST 端口。接通乐器的电源后,计算机上会自动显示"发现新硬件向导"。

**DINOTE** 有些计算机可能要花数分钟才能显示此屏幕。

- ⑦ 単击 "Install the software automatically. (Recommended)"(自动 安装软件(推荐)) 左侧的单选按钮。单击 [Next](下一步)。 此时系统开始安装。
- ③ 安装完成后,系统将显示 "Completing the Found New Hardware Wizard" (完成发现新硬件向导)。单击 [Finish] (完成)。

**DIVOTE** 在安装完成后,有些计算机可能要花数分钟才能显示此屏幕。

9 重新启动计算机。 此时驱动程序已安装好。

# 故隨排除

#### 驱动程序无法安装。

- USB 线缆是否已正确连接?
  - → 检查 USB 线缆连接。
  - → 断开 USB 线缆, 然后重新接好。
- 计算机是否已启用 USB 功能?
  - → 第一次将乐器连接到计算机时,如果未出现"添加新硬件向 导",则表示计算机可能已禁用 USB 功能。此时请执行以下步 骤。
    - ① 选择[控制面板]→[系统]→[设备管理器](对于 Windows 98/ Me),或选择 [控制面板]\*→ [系统]→ [硬件]→ [设备管 理器](对于 Windows 2000/XP)。 \* 仅限于 Windows XP 上的经典视图。
    - 2 确保 "Universal serial bus controller" 或 "USB Root Hub" 处不 出现"!"或"x"符号。如果看到"!"或"x"符号,则说明 USB 控制器处于关闭状态。
- 是否注册了任何未知设备?
  - → 如果驱动程序安装失败,则乐器会被标记为"未知设备",因 此将无法安装驱动程序。按照下列步骤删除"未知设备"。
    - ① 选择[控制面板]→[系统]→[设备管理器](对于Windows 98/Me), 或选择 [控制面板]\*→[系统]→[硬件]→[设备管理器](对 于 Windows 2000/XP) 。
      - \* 仅限于 Windows XP 上的经典视图。
    - 2 查找 "View devices by type" (依类型查看设备) 菜单中的 "Other devices"(其它设备)。
    - ③ 如果发现"Other devices",请双击打开目录,以查找"未知设 备"。如果出现,请选中它,并单击 [删除]按钮。
    - ④ 从乐器上拔下 USB 线缆, 然后再次连接。
    - ⑤ 再安装一次驱动程序 (第4页)。

#### 通过 USB 从计算机控制乐器时,乐器不能正常使用,或听不到 任何声音。

- 是否安装了驱动程序?
- USB 线缆是否已正确连接?
- 乐器、播放设备及应用程序的音量设置是否设置到适当的水平?
- 在音序软件中是否选择了适当的端口?

#### 播放响应有些延迟。

- 计算机是否满足系统要求?
- 是否有其它应用程序或设备驱动程序正在运行?

#### 无法正确暂停或继续使用计算机。

- 请勿在 MIDI 应用程序正在运行时暂停计算机。
- 如果正在使用 Windows 2000/XP,根据具体的环境(USB 主控制 器等),可能无法正常执行暂停/继续。即便如此,只要断开后再 接上 USB 线缆,便能再使用本乐器的这些功能。

#### 如何删除或重新安装驱动程序?

#### Windows Me/98

- ① 可正确识别乐器时,双击控制面板中的"系统",打开系统窗口。
- ② 双击"设备管理器"选项卡,然后选择"YAMAHA USB MIDI Driver"并删除。。
- ③ 使用 MS-DOS 命令行或资源管理器删除以下三个文件。

5 至 要使用资源管理器删除这些文件,请从工具(视图)菜单选择
 "文件夹选项",然后选择"显示所有文件(和文件夹)"。
 •\WINDOWS\INF\OTHER\YAMAHA\*\*\*.INF

- \WINDOWS\SYSTEM\Xgusb.drv
- \WINDOWS\SYSTEM\Ymidusb.sys

新开 USB 线缆。

- (5) 重新启动计算机。
- ⑥ 重新安装驱动程序。

# 软件许可协议

以下是最终用户与 Yamaha 公司("Yamaha")之间的法律协议。Yamaha 授权原始买方可将随附 Yamaha 软件程序用于此处提出的条款。

请仔细阅读本许可协议。打开此包裹表示您接受此处列出的全部条款。若对条款有异议,请将包裹原封退回 Yamaha 以便退款。 若用户所得为软件包一部分或硬件产品捆绑软件的 Yamaha 软件程序,则不能向 Yamaha 退还随附的 Yamaha 软件程序。

#### 1. 使用许可及版权的授予

Yamaha 允许购买者,在一台电脑系统上使用随附软件程序和数据("软件")的权利。请勿在多个电脑或电脑终端上使用。本软件的版权属于 Yamaha,并受日本版权法及所有适用国际条款保护。您拥有包括本软件在内之载体的所有权。因此,须保护本软件之版权。

#### **2.**限制

本软件程序受版权保护。您无权反编译或以其他可能方法复制本软件。您无权复制、修订、更改、租赁、转售或传播本软件之 整体或部分,或制造本软件之衍生作品。您无权传送或通过网络与其他电脑共享本软件。您有权在不保留副本并且接受方同意 许可协议条款的前提下永久性转让本软件和随附书面材料的所有权。

#### 3. 条约终止

软件程序的使用许可自接收本软件之日起生效。若违反任一版权法或许可条款,许可协议不经 Yamaha 通知即自动终止。这种情况下您必须立即销毁许可软件以及副本。

#### 4. 产品质量保证书

Yamaha 向原始买方保证在正常使用情况下,若本软件无法执行 Yamaha 提供的说明书内描述的功能, Yamaha 负责免费更换所 有相关证明材料或工艺上有缺陷的载体。除以上情况外,本软件以"现有"的形式提供,无任何形式的与本软件相关的明示或 默示保证,对其适销性及其某些特殊用途不提供任何承诺。

#### 5. 有限责任

应得赔偿及 Yamaha 所有责任如上。在其他任何情况下,即使 Yamaha 或授权经销商已知可能存在此类损害或已经得到任何一方的声明,Yamaha 对使用该软件造成的损害不承担任何责任,包括但不限于任何偶然或由此引起的伤害、费用、利益亏损、储蓄损失或其他由于本软件之使用或无法使用而引起的损失

#### 6. 概括

本许可协议应依据日本法律解释并由日本法律支配。

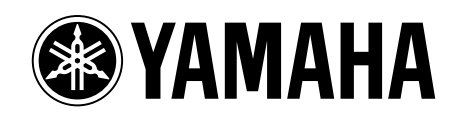